## Zoomを用いた講演会の視聴について

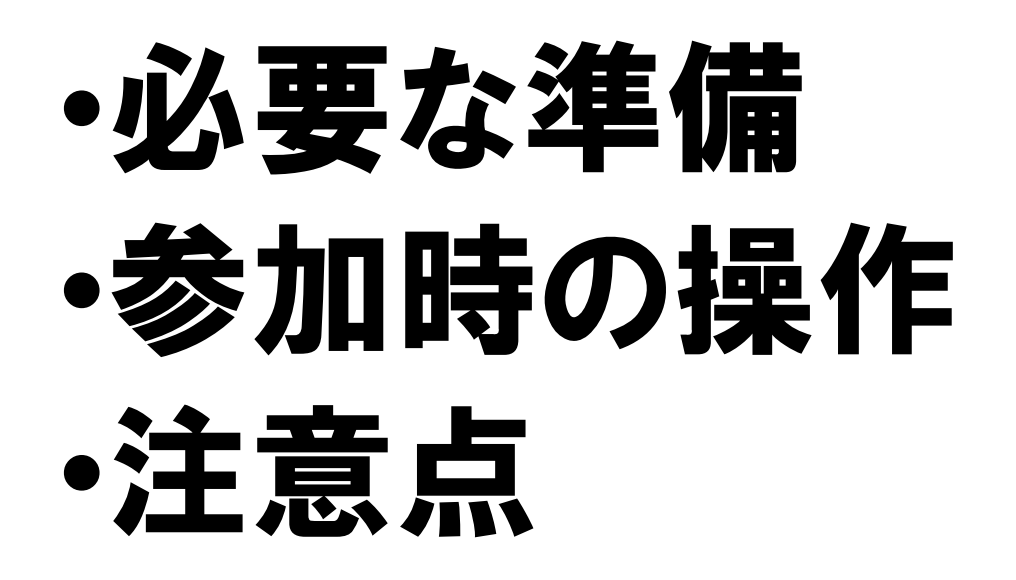

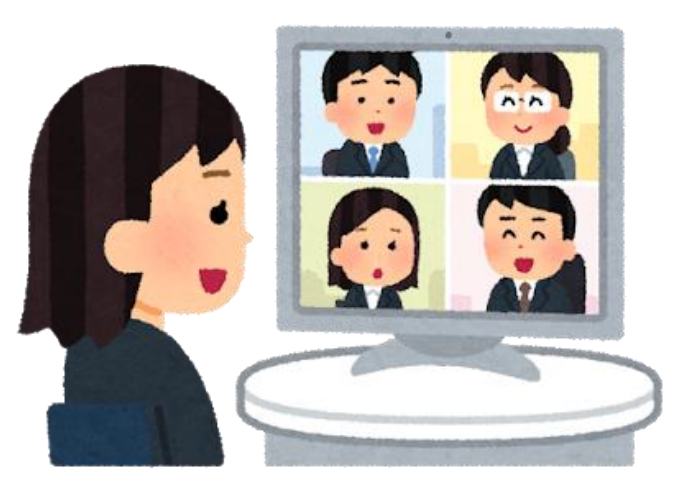

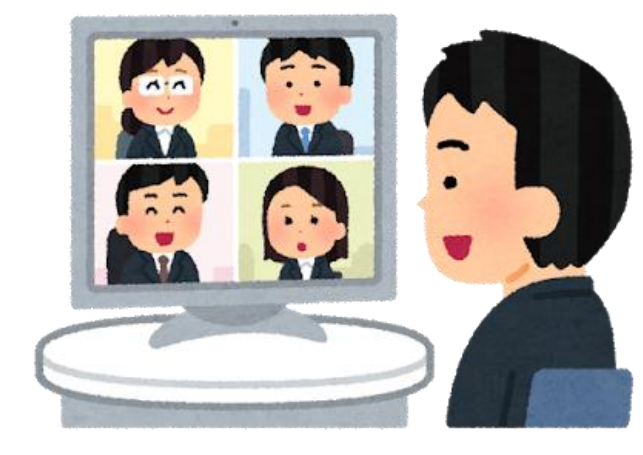

## 必要な準備①

- ・ご自身でZoomミーティングに参加する体制を整え ていただく必要があります。
- インターネットに接続できる端末(パソコン、タ ブレット、スマホ等)があれば視聴可能です。
- タブレット・スマホの場合は、事前にアプリ (Zoom Cloud Meeting)をインストールしておく必 要があります。

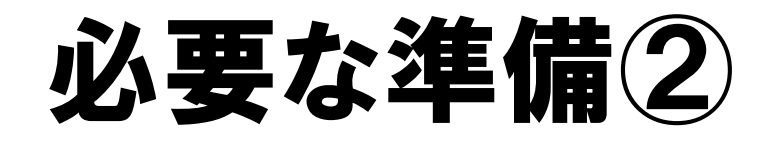

- 同一の場所で、複数台の機器を接続される場合は、
  ハウリング防止のため、イヤホン等のリスニング
  機器の使用をお願いします。
- ・講演会参加時は演者の音声が聞き取りにくくなる ため、マイクはミュートで参加し発言時のみ ミュートを解除してください。
- ・講演会で、ご自身の発言や映像を出すためには、 マイク・カメラが必要になります。ご質問等を予定の方は、設備が整った機器での閲覧をお願いします。
- Zoomへのサインアップ(メールアドレスの登録
  等)は必ずしも必要ではありません。

3

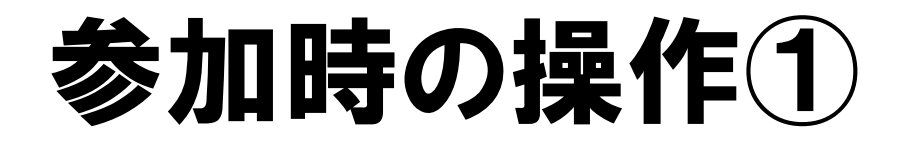

- Zoomによる講演会への参加には、ミーティングIDとパスワー ド、もしくは、URLが必要になります。 (参加の意思をメールでお伝えいただいた際に、こちらからそれぞれお伝えさせ ていただきます。)
- ・パソコンの場合はZoomホームページの上部「ミーティング に参加する」から、ミーティングIDを入力し、その後パス ワードを入力してください。
- タブレット・スマホの場合はアプリから、ミーティング IDを入力し、その後パスワードを入力してください。
- URLの場合はアドレスをクリックすれば参加できます。 ただし、パソコンの場合は、ソフトのインストールを求 められます。 (ソフトのインストールが困難な場合は、上記の通りZoomホームページからIDとパ スワードでご視聴ください。)

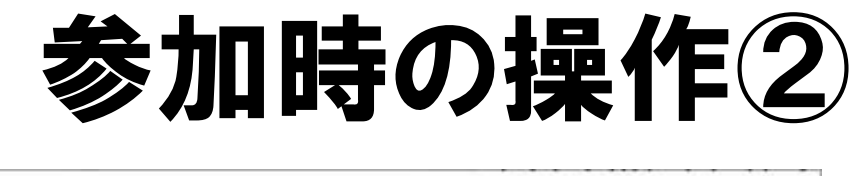

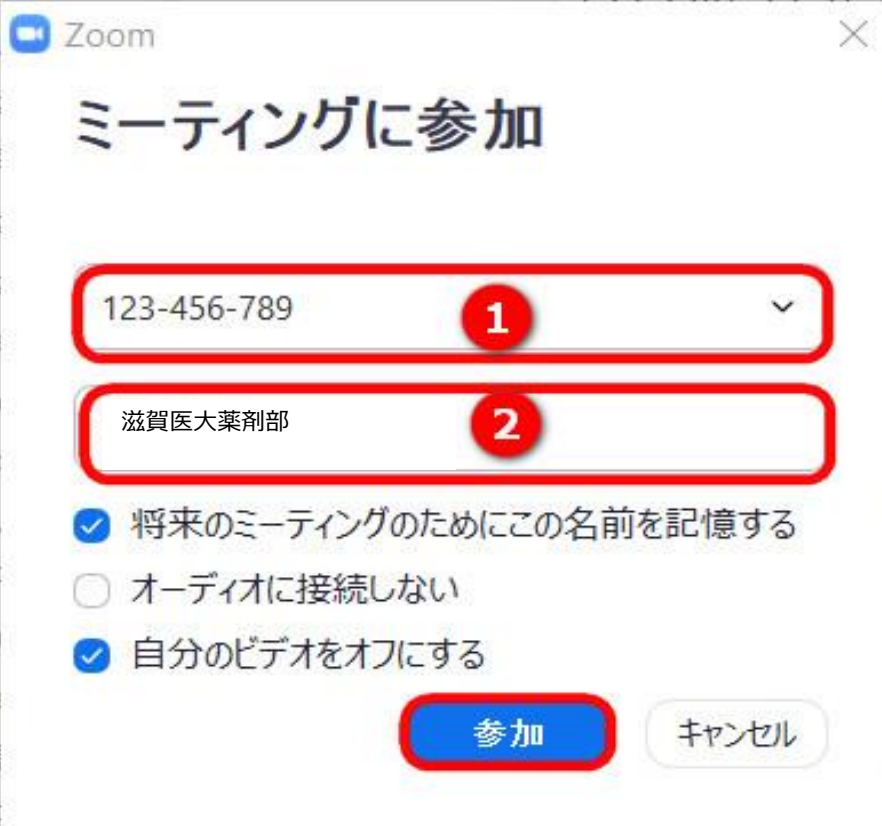

①がミーティングIDを入力する 部分

②が表示される名前になります。 (ご自身が特定できる名称にし てください。質問の際はこの名 称で指定させていただく予定で す。) ビデオはオンでもオフでも問題 ありません。

## 状況によっては画面が異なる場合もあります。上記は一例です。

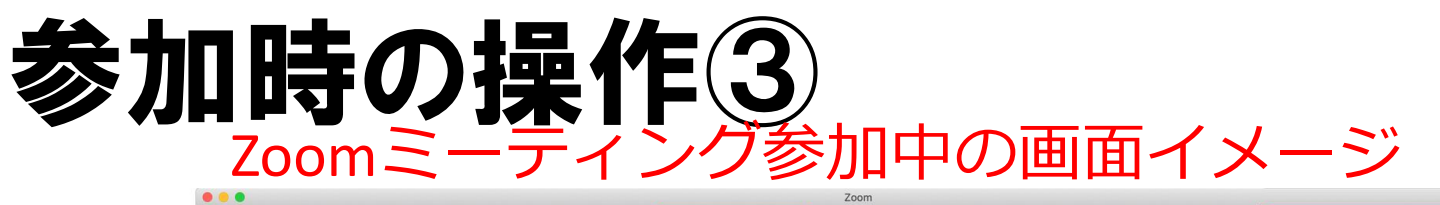

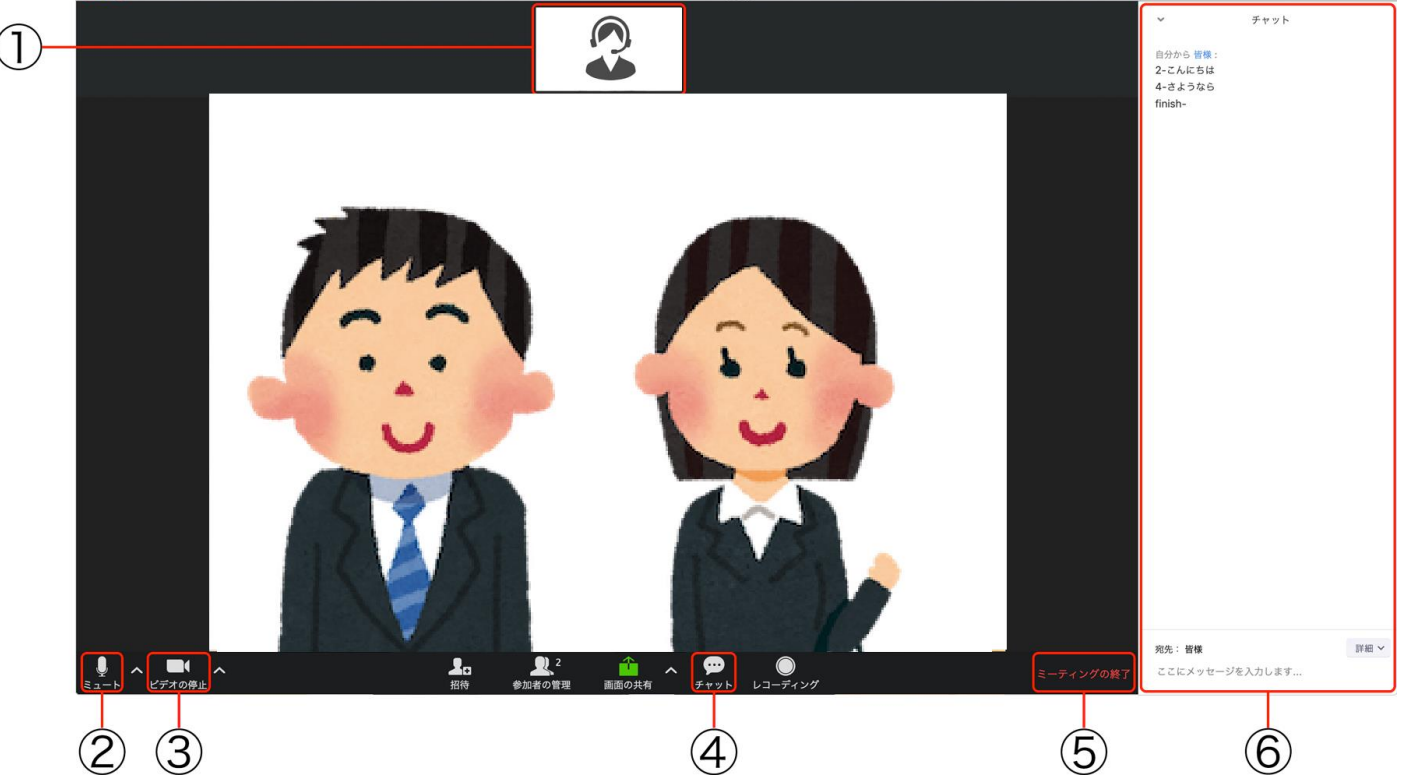

①参加者が表示されます。
 ②がミュートボタンになります。ノイズ防止のため、発言時以外はミュートにしてください。③はビデオのオンオフボタンです。
 ④を押すとチャット画面が開きます。

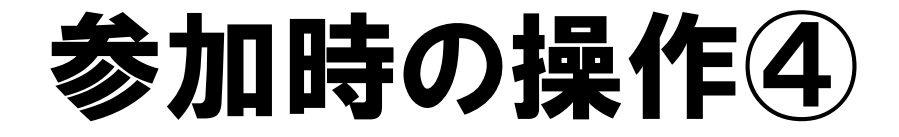

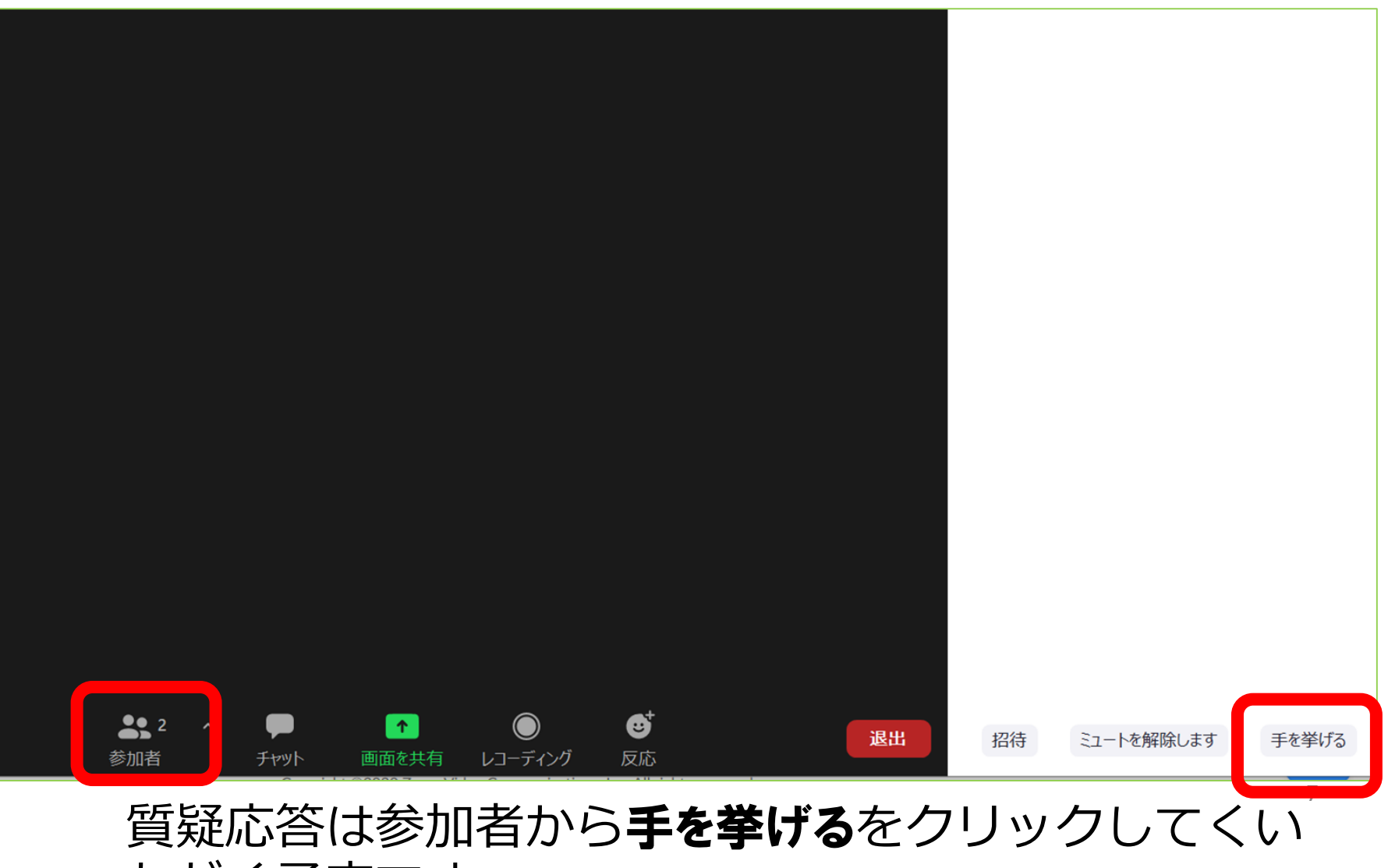

ただく予定です。(変更になる可能性もあります)

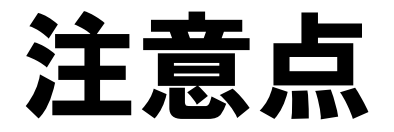

- 動画配信のため、相当の通信量がかかります。定額 制のインターネット環境等での視聴をおすすめしま す。
- インターネット環境が不安定な場合は、快適に視聴 できない可能性があります。また、ご質問者がその ような環境におられる場合、司会者の判断で、質問 を次の方に変更させていただく場合があることをご 承知おきください。
- なお、ご質問をオンライン講演会中にできなかった 場合は、<u>sudou@belle.shiga-med.ac.jp</u>まで直接ご連絡 ください。